### How To Apply

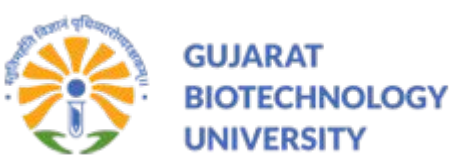

### Applicant can check active Advertisement Details here: Click Here

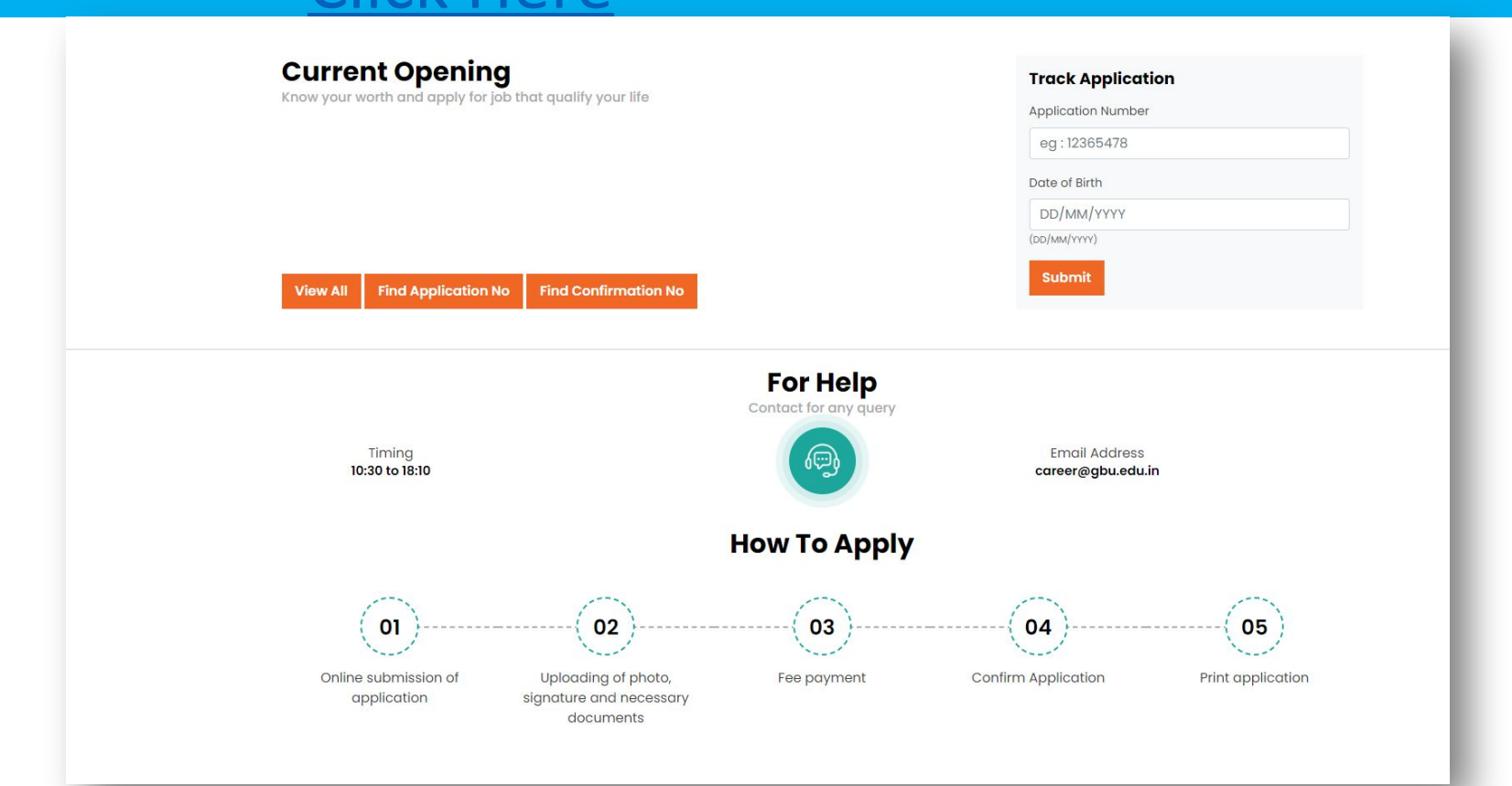

### List of active advertisement: Click on 'Apply' to apply for a specific advertisement.: <u>Click Here</u>

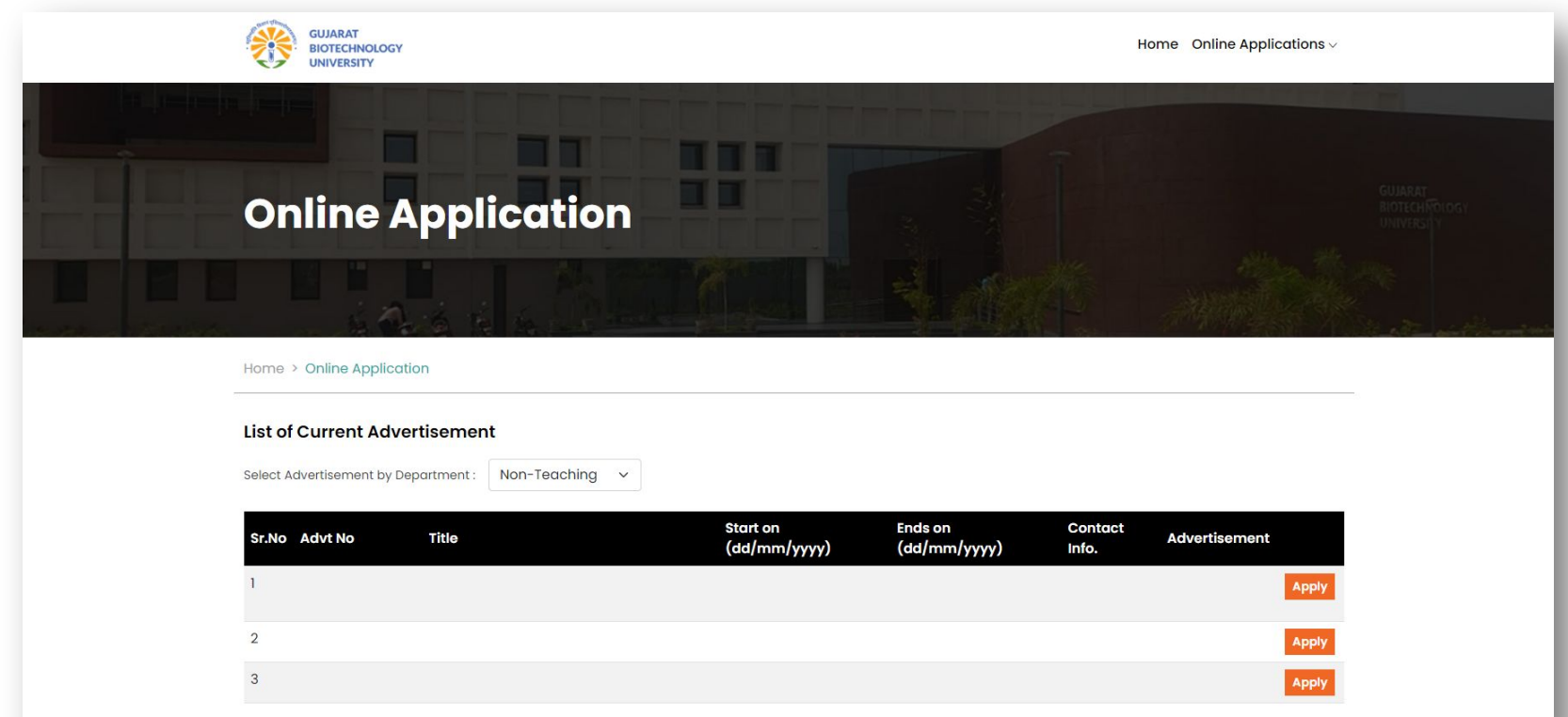

## Enter your personal, communication, professional experience, etc., details.

| Home > Application Perso                          | onal Details                   |                                   |                    |                                                      |                 |                 |
|---------------------------------------------------|--------------------------------|-----------------------------------|--------------------|------------------------------------------------------|-----------------|-----------------|
| Deputy Finance Offic<br>Advertisement No. : ADM/0 | <b>cer (નાયબ હિ</b><br>01/2024 | ંસાબી અધિકારી)                    |                    | NOTE :<br>$\rightarrow$ * indicates mandatory field. |                 |                 |
| Personal Details                                  |                                |                                   |                    |                                                      |                 |                 |
| Title                                             | Surname *                      | First Nam                         | e *                | Father / Husband Name *                              | Mother Name *   |                 |
| Mr. ~                                             | Surname                        | First No                          | ime                | Father / Husband Name                                | Mother Name     |                 |
| Gender * O Male O Female O                        | Transgender                    | Birth Date<br>dd/mn<br>(DD/MM/YY) | •*<br>n/уууу<br>m) | Marital Staus *                                      | rated           |                 |
| Mobile No *                                       |                                | Confirm Mobile No *               |                    | Email *                                              | Confirm Email * |                 |
| +91 Mobile No                                     |                                | +91 Mobile No                     |                    | Email                                                | Email           |                 |
| Nationality * Nationality Category Name * Select  | ~                              |                                   |                    |                                                      |                 |                 |
| Communication D                                   | etails                         |                                   |                    |                                                      |                 |                 |
| Present Details                                   |                                |                                   |                    | Permanent Details                                    |                 | Same As Present |
| Present Country *                                 |                                | Present State                     |                    | Permanent Country *                                  | Permanent State |                 |

### Enter your Qualification and Experience detail and Press ADD button and after fill all details Press Save Changes

#### **Education Details** Note : Grade/Percentile etc. should be converted into percentages using the respective university formula. Ouglification Institute Name Last Trial Seat Percentage Class State Passing Year No of Trials No Detai and Exam Body ADD Select Select **Experience** Details Organization / To Date Pay Scale From Date Experience Detail Designation Salary **Company Name** as per 7th scale (DD/MM/YYYY) (DD/MM/YYYY) DD/MM/YYYY DD/MM/YYYY Experience Detai CompanyName Designation Pay Scale Salary Currently Employed?

#### Declaration

I declare that I have read and understood all the terms and conditions mentioned in the advertisement. I fulfil all the requirements for candidature/appointment, on the basis of which the above details are filled in the online application and I have the original documents available. I am able to present whatever document is demanded by the university at any time. The above mentioned details are true and correct to my knowledge and belief and if any of the details are incorrect or the documents are found to be defective then my candidature/appointment is subject to revocation at any stage ab initio and I will be liable for criminal proceedings. I agree to it and the decision of the university in this matter will be final and it is binding on me.

Note: Your application will be considered valid only after mandatory confirmation on this website.

○ Yes ○ No

After saving your details, an application number will be generated. Now, upload your photo, signature, and other documents by click on Document, Photograph and Signature: <u>Click Here</u>

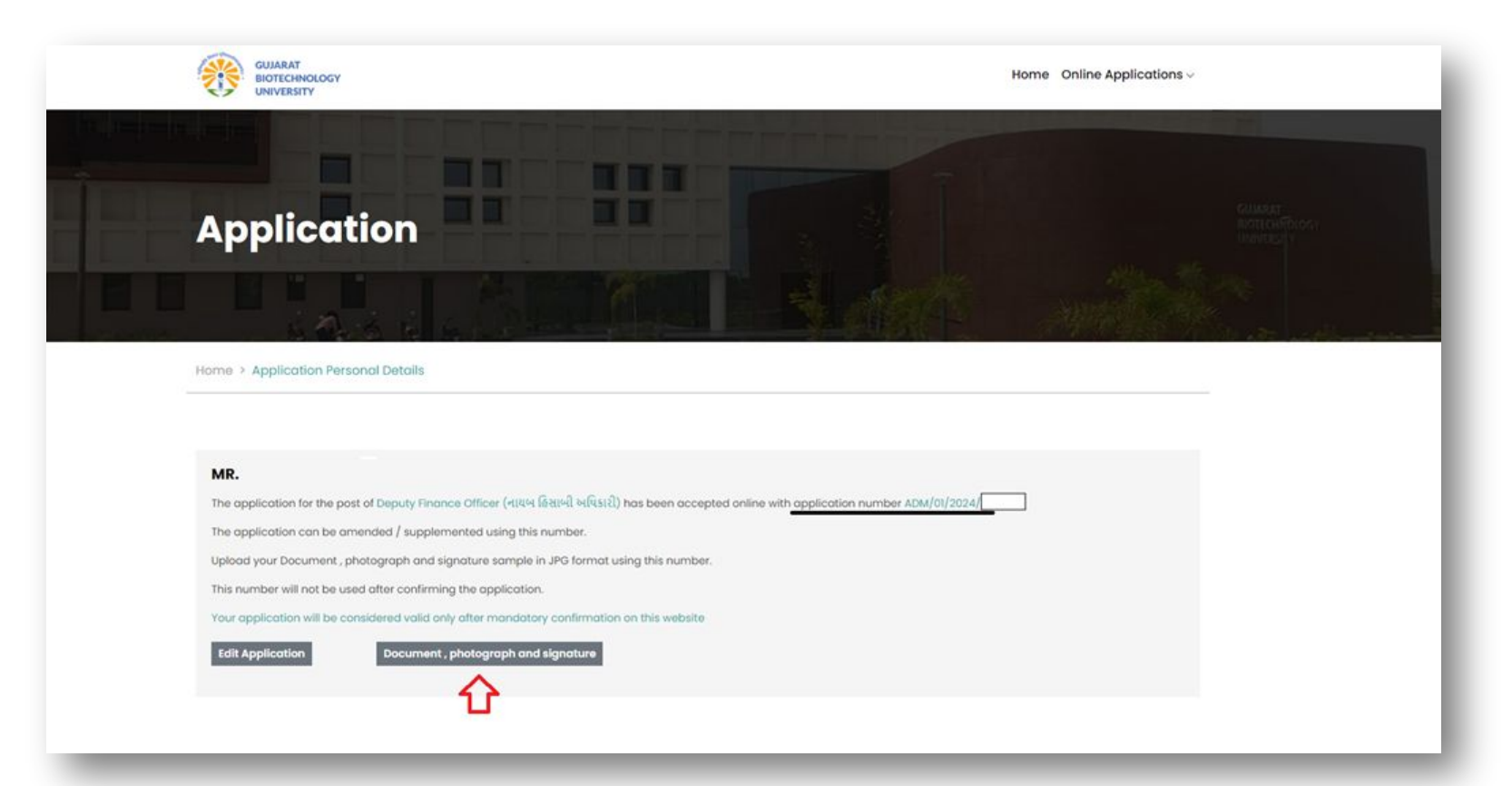

### Upload your photo, signature, and all appropriate documents in a specific format and condition.

|                                                                                        | hent / Photo / Sig                               | nature                  |  |  |
|----------------------------------------------------------------------------------------|--------------------------------------------------|-------------------------|--|--|
| Home > Upload Document / Photo / Signa                                                 | ture                                             |                         |  |  |
| Name                                                                                   | Application Number                               | Birth Date (dd/mm/yyyy) |  |  |
| Upload Photograph: •                                                                   |                                                  |                         |  |  |
| Note : Quality of Photograph should be Ge<br>Note : File size maximum limit is 100 kb. | ood Enough to Be Identifiable and Acceptable.    |                         |  |  |
| Choose File<br>Post-Graduation Certificate Certificate Uploaded<br>Successfully        | Download                                         |                         |  |  |
| Cast Category Certificate •                                                            |                                                  |                         |  |  |
| Note : File size maximum limit is 1 Mb.<br>Note : PDF file format only.                |                                                  |                         |  |  |
| Choose File<br>Category Certificate Uploaded Successfully                              | Download                                         |                         |  |  |
| Other Document                                                                         |                                                  |                         |  |  |
| Note : PDF file format only. Choose File No file chosen                                | Ŷ                                                |                         |  |  |
| Mandatory Documents Uploaded Succe                                                     | essfully. To Confirm Your Application CLICK HERE |                         |  |  |

#### Verify Mobile-Email /Pay Fees/ Confirm Application : <u>Click Here</u>

| GUJARAT<br>BIOTECHNOLOGY<br>UNIVERSITY                                            |                    |                                                                      | Home Online Applications > | -                                                                                                    |
|-----------------------------------------------------------------------------------|--------------------|----------------------------------------------------------------------|----------------------------|----------------------------------------------------------------------------------------------------|
| Verify Mobile                                                                     | e-Email /Pa        | y Fees/ Confirm                                                      |                            |                                                                                                    |
| Home > Verify Mobile-Email /Pay Fee                                               | s/ Confirm         |                                                                      | and 3                      | 1999 - 1999 - 19 |
| Application Number                                                                | Birth Date (dd/mm/ | yyyy)                                                                |                            |                                                                                                    |
| ADM/01/20<br>Submit                                                               | 01/01/11           |                                                                      |                            |                                                                                                    |
| Verify Your Mobile Number<br>An 6-digit Code Has Been Sent To **752<br>Mobile Otp | 27 <u>Chonge</u>   | Verify Your Email<br>An 6-digit Code Has Been Sent To 1<br>Email Otp | 3@GMAILCOM <u>Change</u>   |                                                                                                    |
| Remuest Mahlie OTR Varia Ot                                                       |                    | Request Emgli OTP Verify Oto                                         |                            |                                                                                                    |

#### Verify Mobile-Email /Pay Fees/ Confirm Application : <u>Click Here</u>

|                                    |                    | .,,,,,,,,,,,,,,,,,,,,,,,,,,,,,,,,,,,,,, | and the     |        |
|------------------------------------|--------------------|-----------------------------------------|-------------|--------|
| i And I                            |                    |                                         |             | Mr. an |
| Home > Verify Mobile-Email /Pay Fe | es/ Confirm        |                                         |             |        |
|                                    |                    |                                         |             |        |
| Application Number                 | Birth Date (dd/mr  | n/yyyy)                                 |             |        |
| ADM/01/                            | 01/0               |                                         |             |        |
| Submit                             |                    |                                         |             |        |
| Application for Post               | Application Number | Name                                    | Mother Name |        |
| હિસાબી અધિકારી)                    | ļ                  |                                         |             |        |
| Address                            | District           | PinCode                                 | State       |        |
| Mobile No                          | Gender             | Birth Date                              | Category    |        |
|                                    |                    |                                         |             |        |

#### Verify Mobile-Email /Pay Fees/ Confirm Application : <u>Click Here</u>

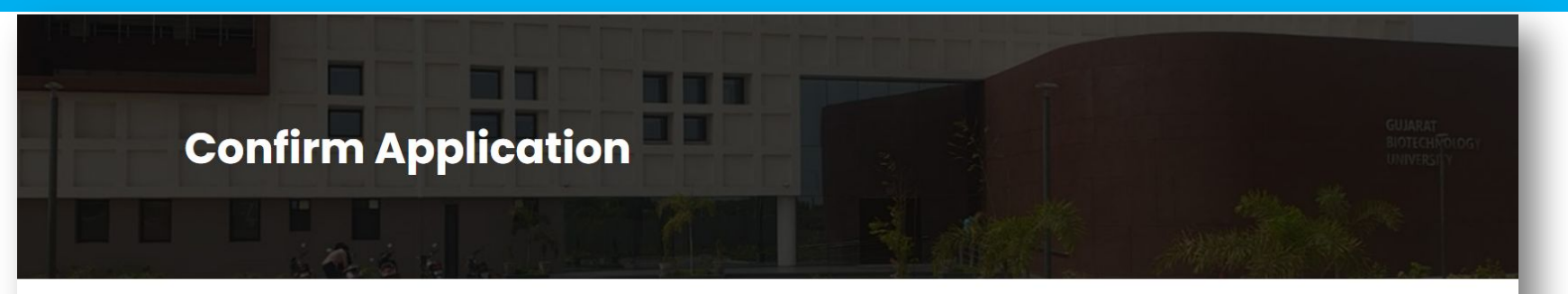

Home > Confirm Application

**MR. TEST TEST TEST** 

DEPUTY FINANCE OFFICER (નાયબ હિસાબી અધિકારી) - ( ADM/01/2024 )

**Pay Fees Online** 

#### Verify Mobile-Email /Pay Fees/ Confirm Application : Click Here

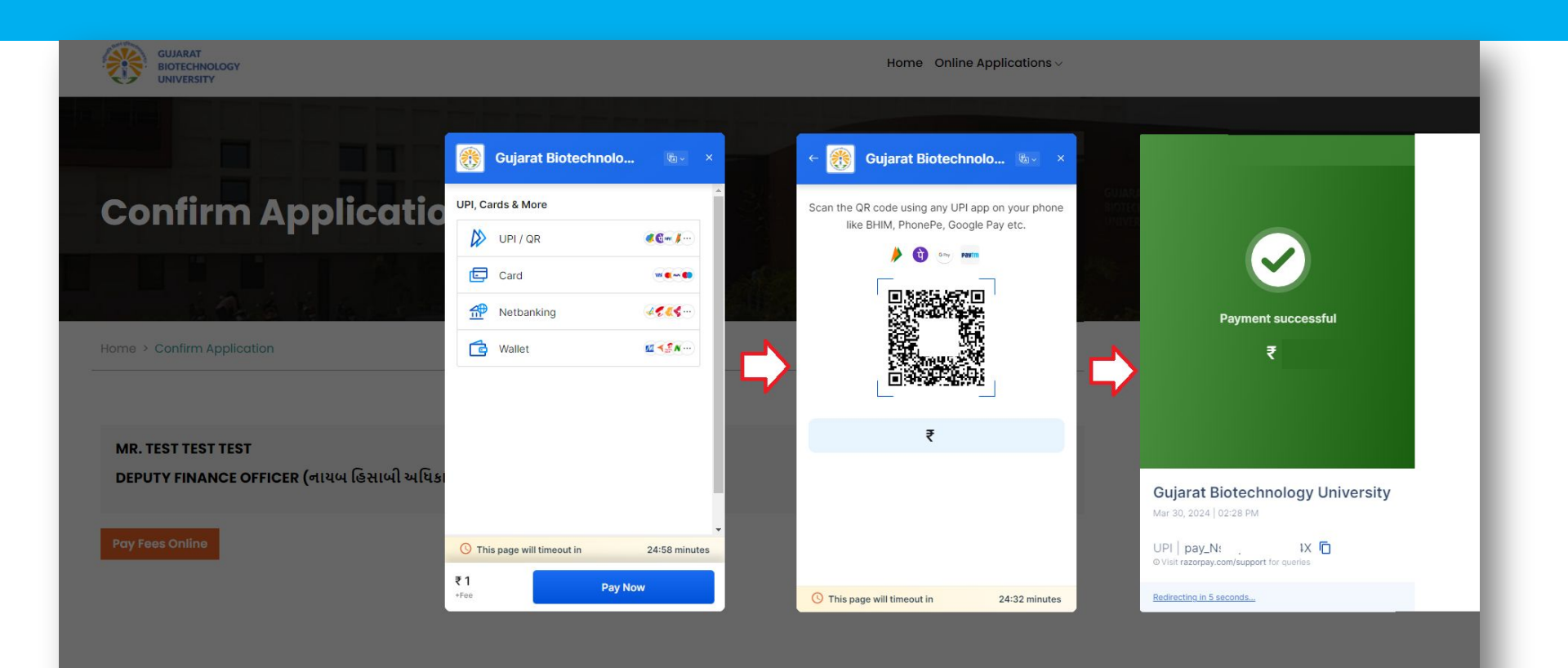

#### Verify Mobile-Email /Pay Fees/ Confirm Application : Click Here

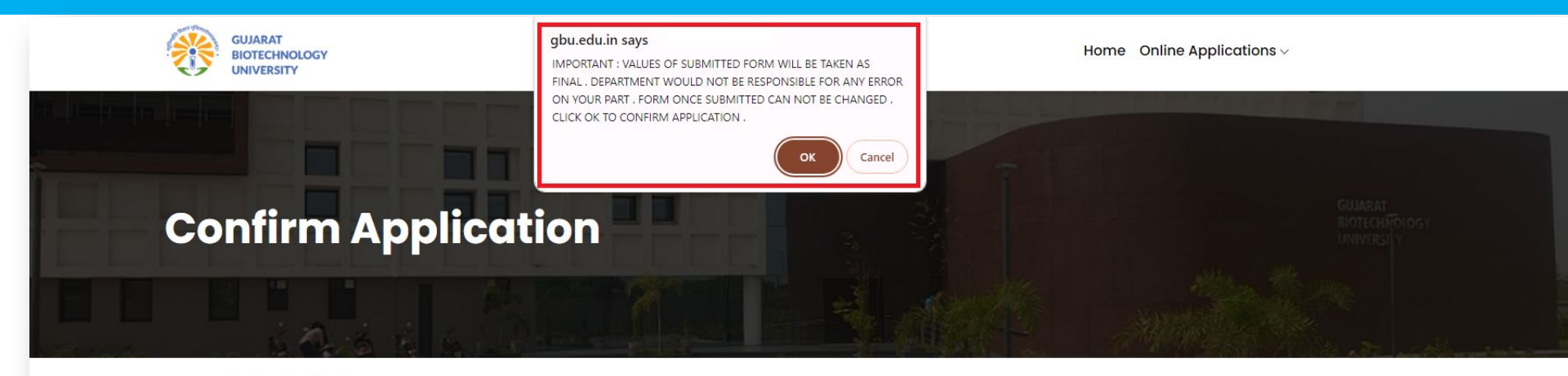

Home > Confirm Application

**MR. TEST TEST TEST** 

DEPUTY FINANCE OFFICER (નાયબ હિસાબી અધિકારી) - ( ADM/01/2024 )

Confirm Application

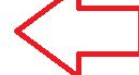

### You will get confirmation Number. Request to note the confirmation number.

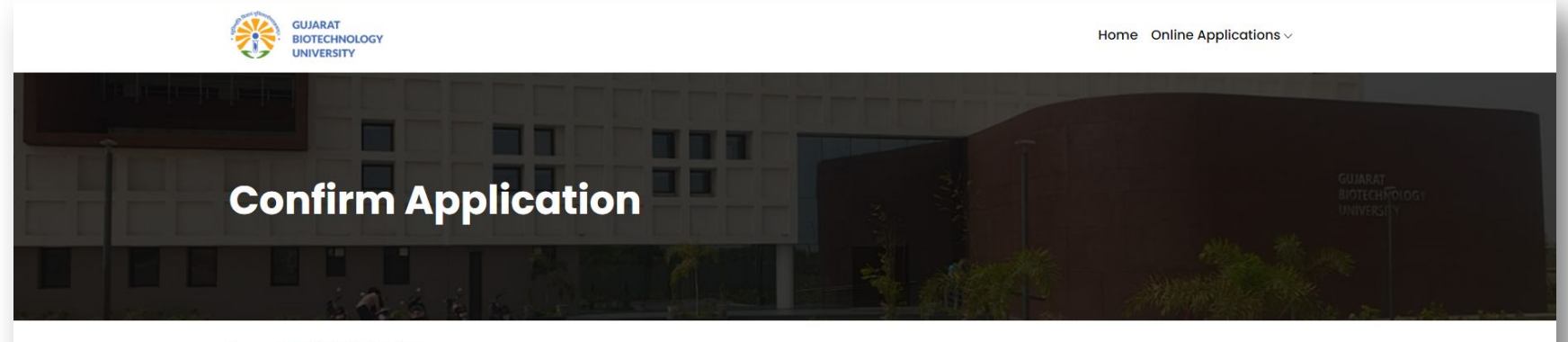

Home > Confirm Application

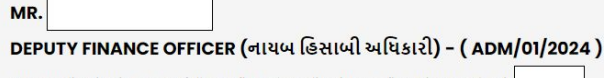

Your application is successfully confirmed. application confirmation number is

## After confirm application, You can check payment status, Print application, Find/Forgot Application/confirmation number from

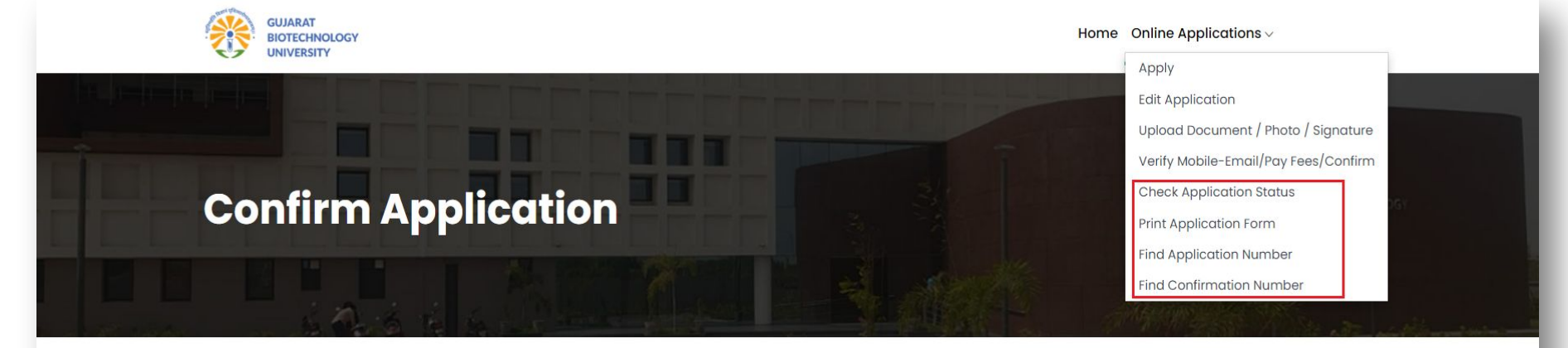

Home > Confirm Application

MR.

DEPUTY FINANCE OFFICER (નાયબ હિસાબી અધિકારી) - ( ADM/01/2024 )

Your application is successfully confirmed. application confirmation number is

#### To track your application, enter your details: click here.

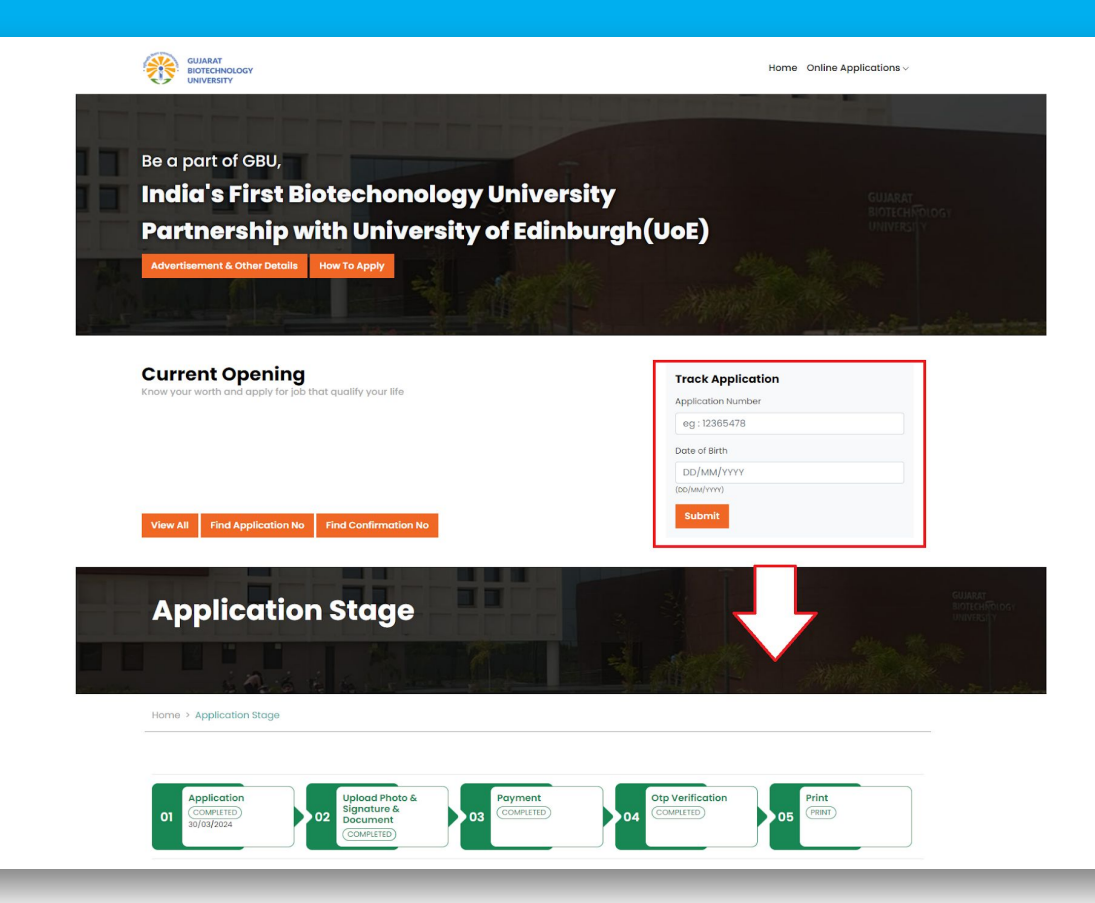

#### To Know or Forgot your application number: <u>click here</u>

#### To Know or Forgot your Confirmation number: <u>click here</u>

|   | GUJARAT<br>BIOTECHNOLOGY<br>UNIVERSITY |               | Home $\$ Online Applications $\sim$ |                                         |
|---|----------------------------------------|---------------|-------------------------------------|-----------------------------------------|
|   |                                        |               |                                     |                                         |
|   | Know Your Confi                        | rmation No    |                                     | GUIARAT<br>BIOTECH POLOGY<br>UNIVERSI Y |
|   |                                        |               |                                     | file<br>South and the second            |
| - | Home > Know Your Confirmation No       |               |                                     |                                         |
|   | Post *                                 | Mobile No *   | Birth Date (dd/mm/yyyy)             |                                         |
|   | Select ~                               | +91 Mobile No | Birth Date                          |                                         |
|   | Submit                                 |               |                                     |                                         |

#### Important Link

| 1 | Apply                                  | <u>Click Here</u> |
|---|----------------------------------------|-------------------|
| 2 | Edit Application                       | <u>Click Here</u> |
| 3 | Upload Document / Photo / Signature    | <u>Click Here</u> |
| 4 | Verify Mobile-Email /Pay Fees/ Confirm | <u>Click Here</u> |
| 5 | Check Application Status               | <u>Click Here</u> |
| 6 | Print Application                      | <u>Click Here</u> |
| 7 | Know Your Application No               | <u>Click Here</u> |
| 8 | Know Your Confirmation No              | <u>Click Here</u> |
| 9 | Track Your Application                 | <u>Click Here</u> |

#### Applicants are advised,

- To check their email for the application number, confirmation number, payment details, OTP etc.
- Current Admin Staff Recruitment Details: <u>Click Here</u>
- General Update about Recruitment: <u>Click here</u>
- University Official website: <u>Click Here</u>

# Thank You